# E-Port Pass Guide APM TERMINALS, MUMBAI

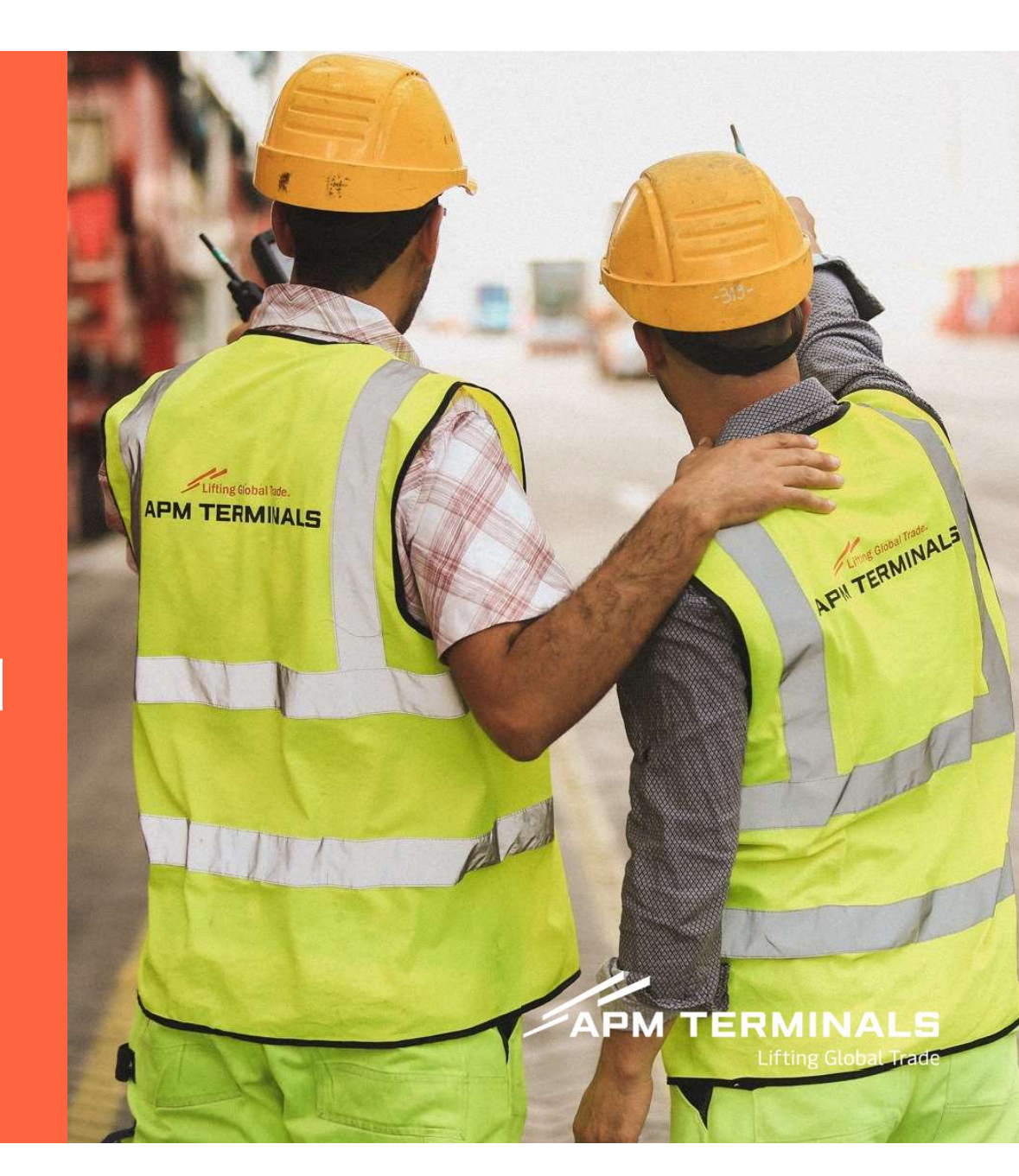

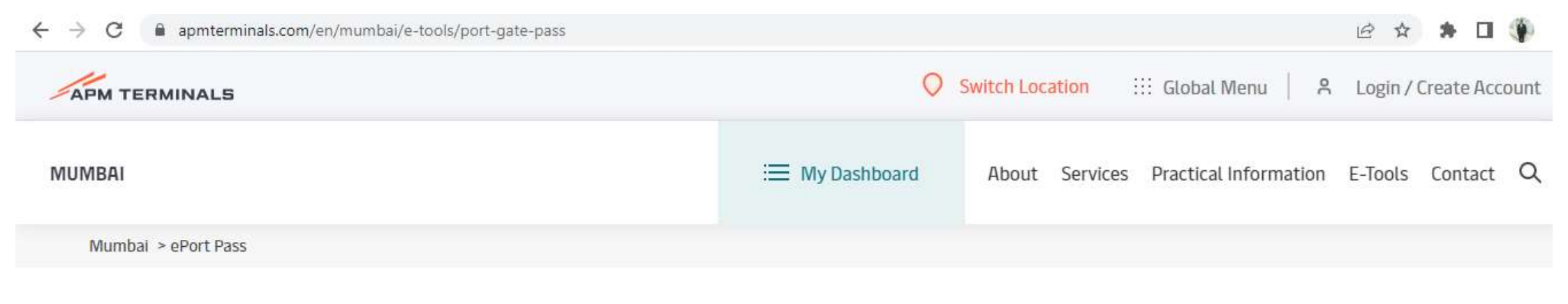

## ePort Pass

| Visitor pre-registration for access to the port. | The portal is fully responsive which can be<br>accessed via any internet enabled device<br>and browser at<br>https://ameagatepass.apmterminals.com |
|--------------------------------------------------|----------------------------------------------------------------------------------------------------|
| Register                                         | Click on Register                                                                                                    |

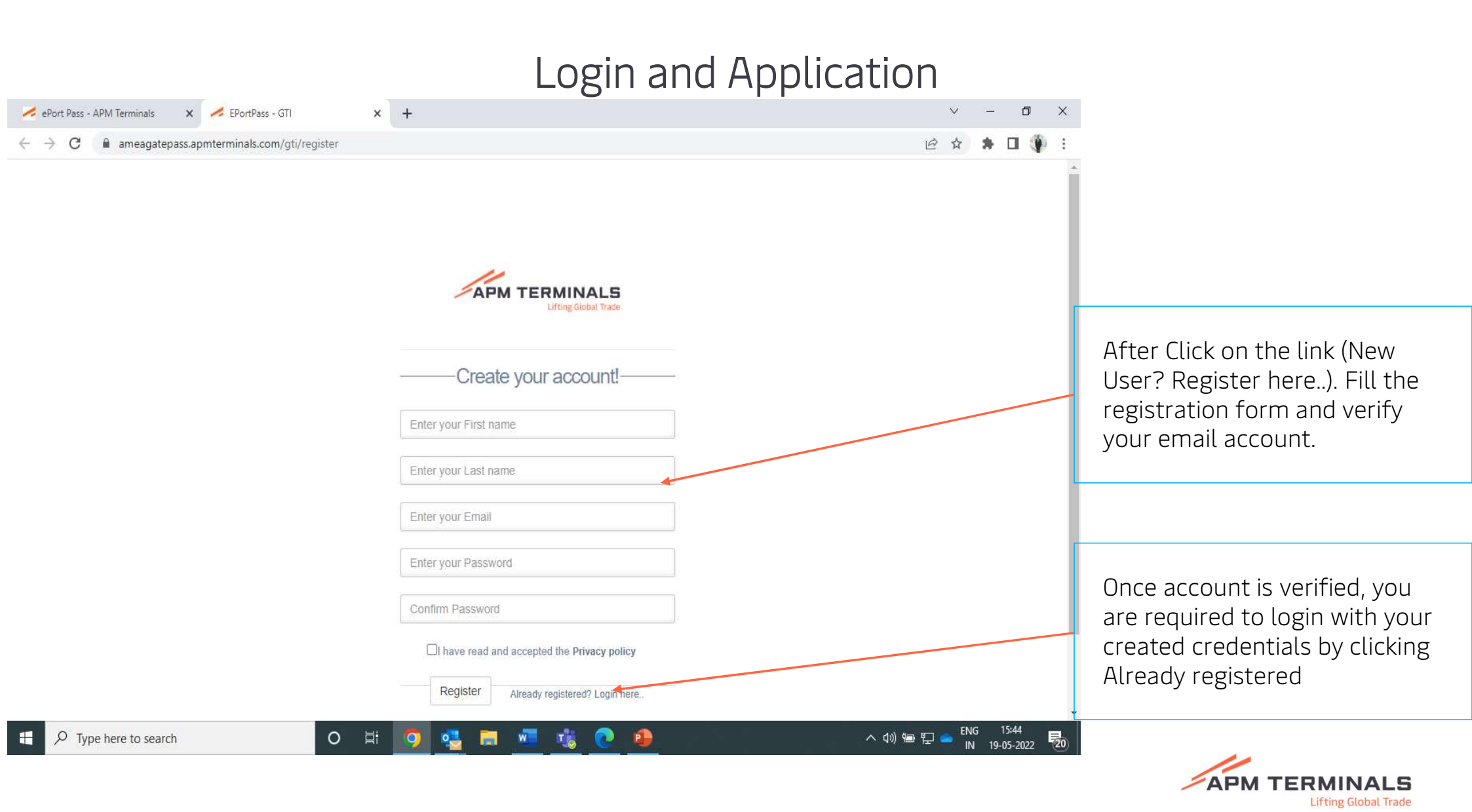

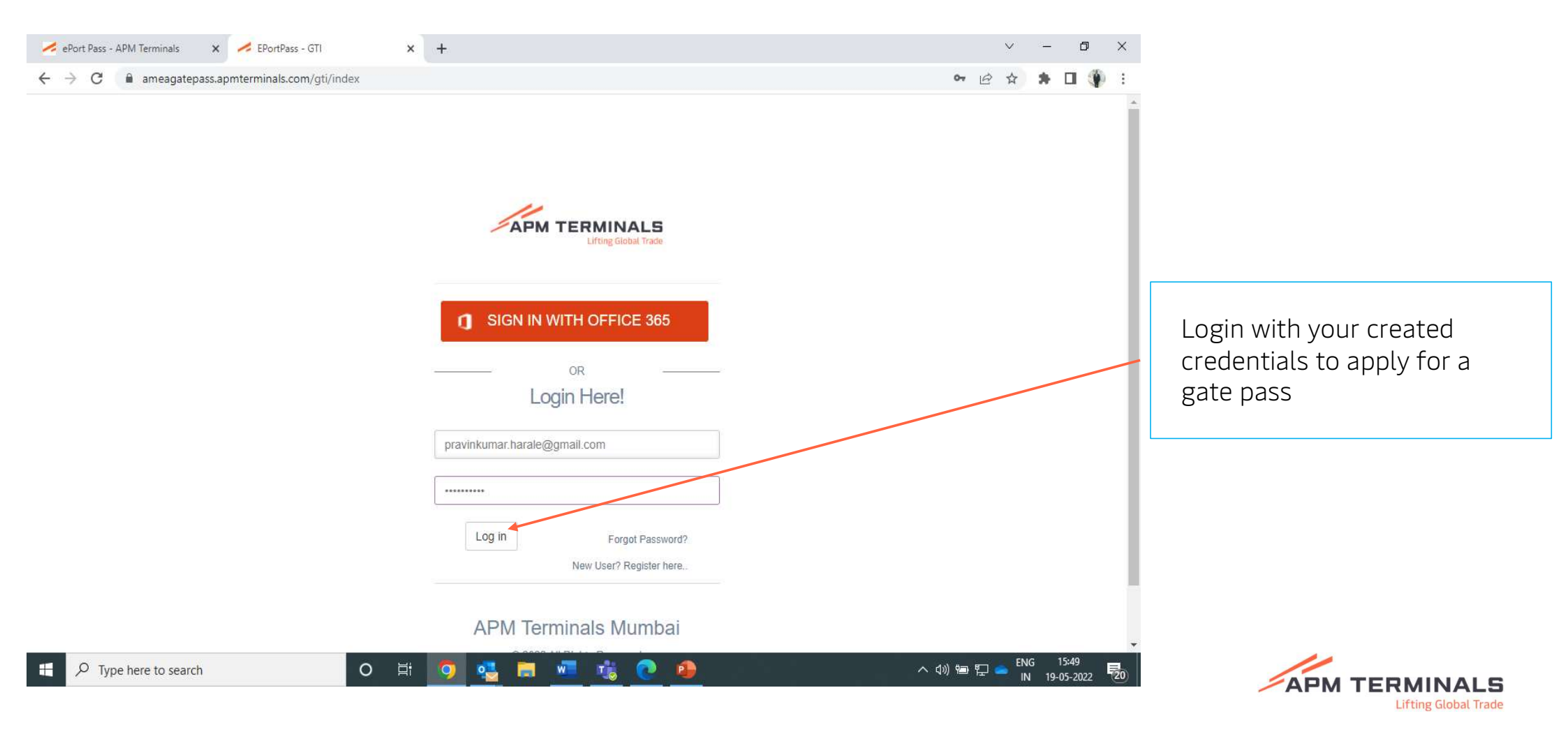

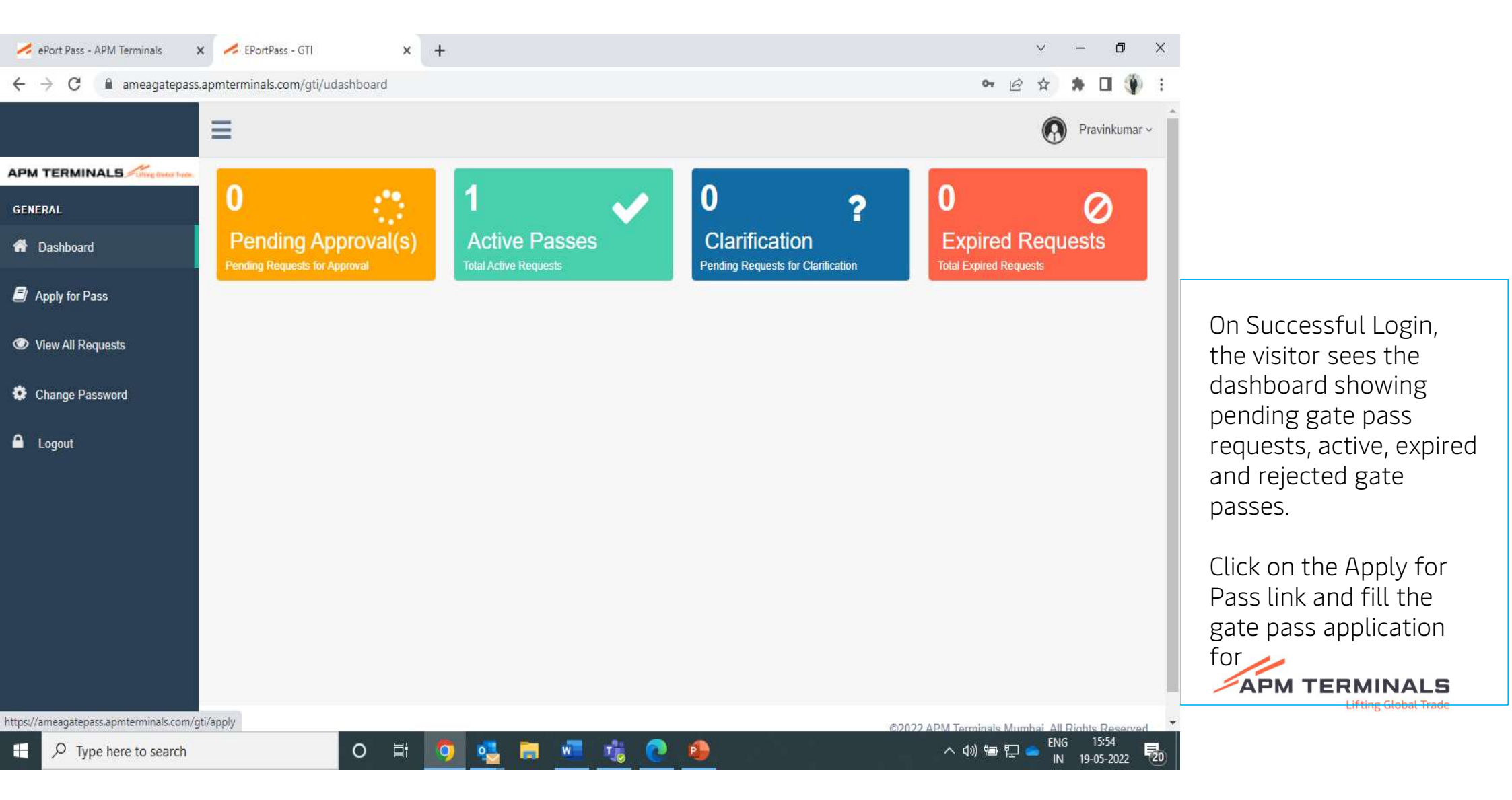

#### GATE PASS APPLICATION PROCEDURE

| ePort Pass - APM Terminals 🛛 🗙 🌽 EPortPass - GTI                             | × +                                                                                                    |                     | ~ - Ø                                  |  |  |  |
|------------------------------------------------------------------------------|----------------------------------------------------------------------------------------------------|---------------------|----------------------------------------|--|--|--|
| $\leftrightarrow$ $\rightarrow$ C $$ ameagatepass.apmterminals.com/gti/apply |                                                                                                    |                     | ie 🖈 🛊 🛛 🌗                             |  |  |  |
| ≡                                                                            |                                                                                                    |                     | Pravinkuma                             |  |  |  |
|                                                                              |                                                                                                    |                     |                                        |  |  |  |
| GENERAL                                                                      |                                                                                                    |                     |                                        |  |  |  |
| # Dashboard                                                                  | APM TERMINALS<br>Lifting Global Trade                                                                                              |                     |                                        |  |  |  |
| Apply for Pass                                                               |                                                                                                    |                     |                                        |  |  |  |
| View All Requests                                                            | Compulsory fields are marked in red. All attachments should be only in image format only and less than 500kb in size Visit Details |                     |                                        |  |  |  |
| Change Password Company Name*                                                | Enter Company Name                                                                                                    | Purpose of visit *  | Select Purpose 🗸                       |  |  |  |
| Logout Visiting Department/Host *                                            | Select Department 🗸                                                                                                    | Pass Type?*         | Select Option                          |  |  |  |
| Carrying Laptop?*                                                            | Select Option 🗸                                                                                                    | Driving a vehicle?* | Select Option                          |  |  |  |
| Company Address *                                                            | Enter company address                                                                                                    | From Date/To Date * | 2022-05-19                             |  |  |  |
|                                                                              | Visitor Information                                                                                                    |                     |                                        |  |  |  |
| Visitor Fullname*                                                            | Enter Visitor Fullnames                                                                                                    | Father's Name*      | Enter Father's name                    |  |  |  |
| Phone Number*                                                                | Enter Phone number                                                                                                    | Date of Birth *     | 2022-05-19                             |  |  |  |
| Gender*                                                                      | Select Gender 🗸                                                                                                    | Blood Group *       | Select Blood Group                     |  |  |  |
| Type here to search                                                          | H 🗿 🤹 🖬 📲 🎼 💽                                                                                                    | <u>.</u>            | へ 🕏 句》 📾 🌄 📥 ENG 16:01<br>N 19-05-2022 |  |  |  |

After Click on the link (New User? Register here..). Fill the registration form and verify your email account. Once account is verified, you are required to login with your created credentials to be able to apply for a gate pass

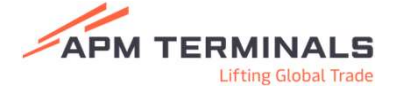

| nePort Pass - APM Terminals 🛛 🗙 nePortPass - GTI                              | × +                        |                     | v –                                  | Ø >                | < |                              |
|-------------------------------------------------------------------------------|----------------------------|---------------------|--------------------------------------|--------------------|---|------------------------------|
| $\leftrightarrow$ $\rightarrow$ C $\$ ameagatepass.apmterminals.com/gti/apply |                            |                     | ie 🕁 🛊                               | П 🌘                | : |                              |
| Carrying Laptop?*                                                             | Select Option 🗸            | Driving a vehicle?* | Select Option                        | ~                  | * |                              |
| Company Address *                                                             | Enter company address      | From Date/To Date * | <b>2</b> 022-05-19 <b>2</b> 022-05-1 | 19                 |   |                              |
|                                                                               | Visitor Info               | ormation            |                                      |                    |   |                              |
| Visitor Fullname *                                                            | Enter Visitor Fullnames    | Father's Name *     | Enter Father's name                  |                    |   |                              |
| Phone Number*                                                                 | Enter Phone number         | Date of Birth *     | 2022-05-19                           |                    |   |                              |
| Gender*                                                                       | Select Gender              | Blood Group *       | Select Blood Group                   | ~                  |   |                              |
| Identification mark *                                                         | Enter Identification Mark  | Occupation *        | Enter Occupation                     |                    |   | Click on Submit once all     |
| ID Proof *                                                                    | Select option 🗸            | ID No <sup>*</sup>  | Enter ID/Document Number             |                    |   | mandatory details are filled |
| Visitor's Upload Section and required documents are                           |                            |                     |                                      |                    |   | and required documents are   |
| Visitor Photo*                                                                | Choose File No file chosen | Signature *         | Choose File No file chosen           |                    |   | attached.                    |
|                                                                               | Dyour image                |                     | Nour signature                       |                    |   |                              |
| Attach ID Proof*                                                              | Choose File No file chosen | Others              | Choose File No file chosen           |                    |   |                              |
|                                                                               | kid proof                  |                     | Dothers                              |                    |   |                              |
|                                                                               | Submit                     | Cancel              |                                      |                    |   |                              |
|                                                                               |                            |                     | ©2022 APM Terminals Mumbai, All Righ | nts Reserved       | * |                              |
| P         Type here to search         O                                       | H 🔽 🔤 💻 🏂 💽                | 9                   | ~ 小 御 史 🍝 ENG<br>IN 15               | 16:03<br>9-05-2022 | 0 | APM TERMINALS                |

Lifting Global Trade

#### E-Port Pass Application Status check

| ePort Pass - APM Terminals 🛛 🗙 🖌                                   | EPortPass - GTI × +                                                                           | $\sim$ – $\square$ ×                                                                                                    |
|--------------------------------------------------------------------|-----------------------------------------------------------------------------------------------|----------------------------------------------------------------------------------------------------|
| $\leftrightarrow$ $\rightarrow$ C $\blacksquare$ ameagatepass.apmt | erminals.com/gti/viewrequests                                                                 | 🕑 🚖 🏚 🖬 🏶 🗄                                                                                                    |
| =                                                                  |                                                                                               | Pravinkumar ~                                                                                                    |
| GENERAL                                                            | Gate Pass Details                                                                             | Add New                                                                                                    |
| A Dashboard                                                        | Show ventries Search:                                                                         |                                                                                                    |
| Apply for Pass                                                     | ID II RefNo II Company II Purpose II Department II From II To                                 | 11 Status 11                                                                                                    |
| View All Requests                                                  | EPPGTI/220519/EDJ5KU APM terminals (MAERSK Group) Meeting HSSE - Shyam Ghag 20-05-2022 20-05- | S-2022 Approved You can check pass application                                                                                                    |
| Change Password                                                    | Showing 1 to 1 of 1 entries                                                                   | Previous Next Status USINg VIEW All request                                                                                                    |
| Logout                                                             |                                                                                               |                                                                                                    |
|                                                                    |                                                                                               |                                                                                                    |
|                                                                    |                                                                                               |                                                                                                    |
|                                                                    |                                                                                               |                                                                                                    |
|                                                                    |                                                                                               |                                                                                                    |
|                                                                    |                                                                                               |                                                                                                    |
| https://ameagatepass.apmterminals.com/ati/view                     | rrequests                                                                                     | T ALL DI LA DI LA |
| Type here to search                                                | O II O II II II II II II II II II II II                                                       |                                                                                                    |

Lifting Global Trade

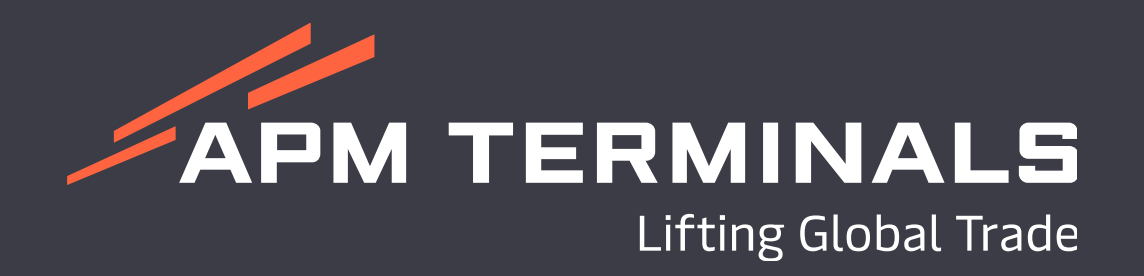